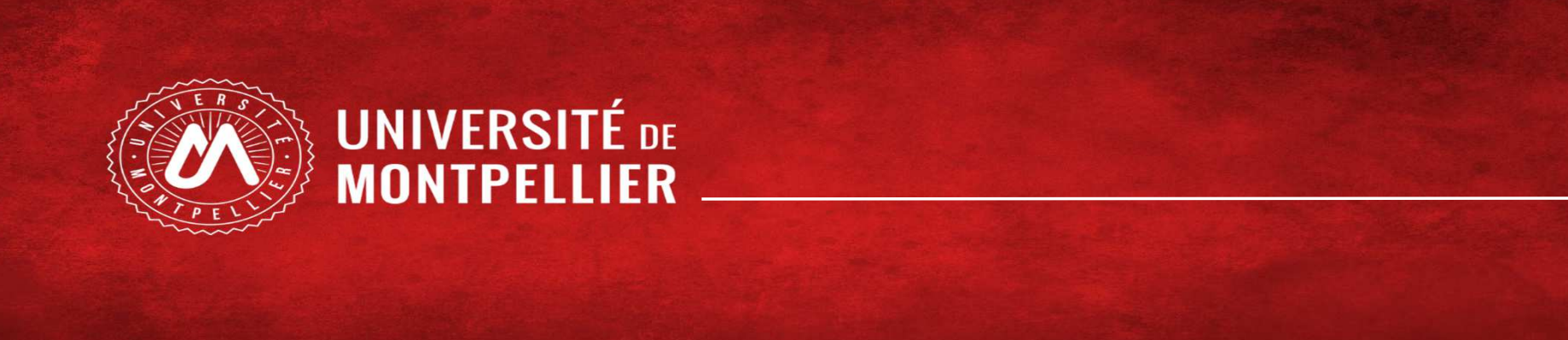

1

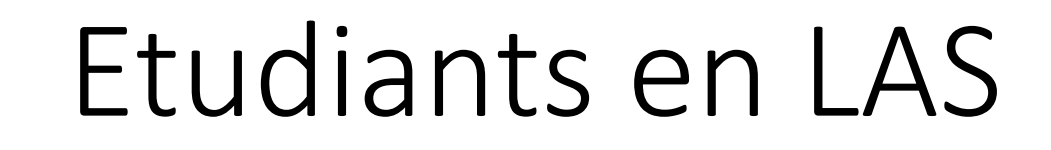

Choix de candidature MMOP-K

# SOMMAIRE

- Processus de choix de candidature
  - L'application REINSCRIPTION
  - L'application IP WEB
  - L'application PJ WEB
  - Les 3 pièces justificatives

### • ANNEXES :

- Candidature Kinésithérapie depuis LAS1
- Candidature Kinésithérapie depuis LAS2
- Informations complémentaires Liens utiles

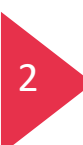

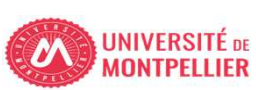

#### LAS - Processus de choix de candidature MMOP-K - du 1<sup>er</sup> au 31 mars 2024 20h00 1. J'effectue l'inscription complémentaire via la • Je me connecte avec mon mail étudiant de l'Université de Montpellier (UM) et mon mot de passe vignette • Entre le 1<sup>er</sup> et le 31 mars 20h https://cas.umontpellier.fr/cas/login **Réinscription** dans mon ENT UM • Je peux modifier mes choix de filières santé jusqu'au 31 mars 20h en cliquant sur la vignette IP 2. Je fais mon choix de candidature via la vignette web dans mon ENT IP Web dans mon ENT UM • C'est le dernier choix qui sera pris en compte. • https://facmedecine.umontpellier.fr/etudes-et-formations/pass/las-ue-sante-3. Je télécharge les 3 pièces justificatives à compléter commune/#admission-mmop • Signature obligatoire Pour le dossier de candidature • Entre le 1<sup>er</sup> et le 31 mars 20h • Je me connecte avec mon mail étudiant de l'Université de Montpellier (UM) et mon mot de passe • Entre le 1<sup>er</sup> et le 31 mars 20h https://cas.umontpellier.fr/cas/login PJ Web dans mon ENT UM

#### Etapes 1 et 2 obligatoires pour tous Etapes 3 et 4 uniquement pour ceux qui candidatent MMOP

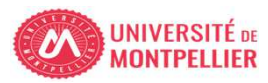

1. J'effectue l'inscription complémentaire via la vignette Réinscription dans mon ENT UM

4

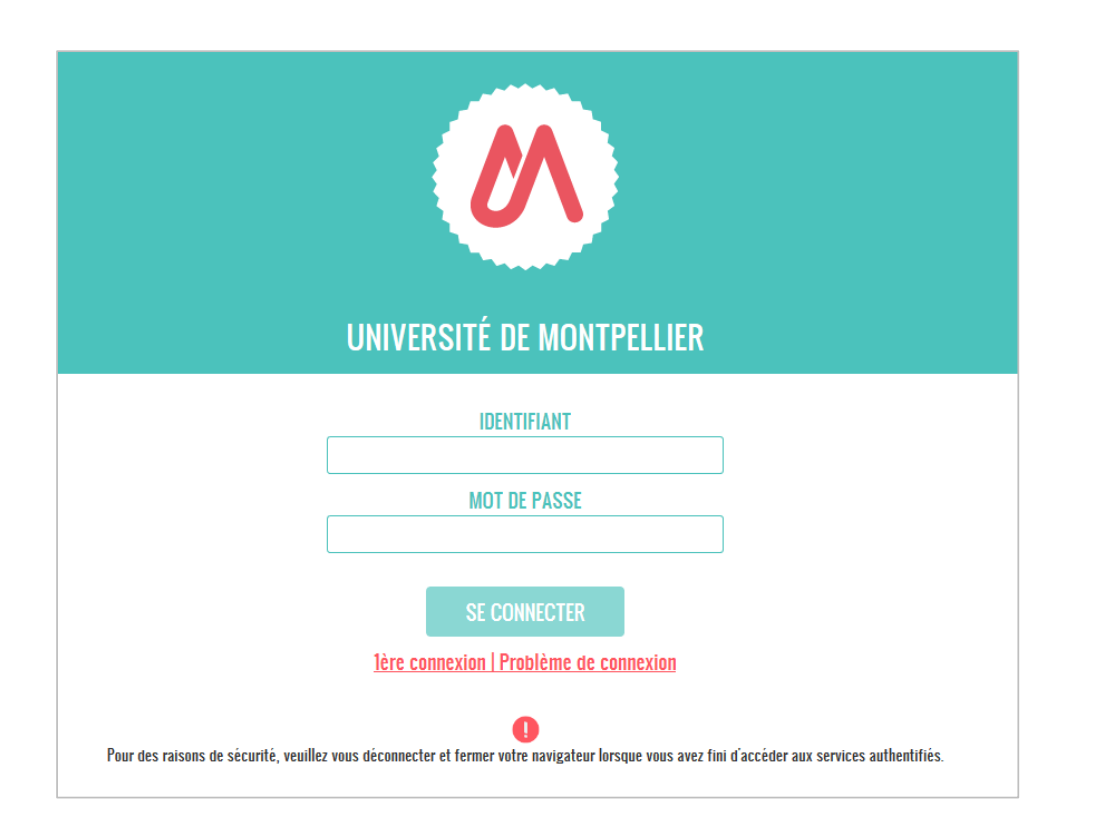

ENT de l'Université Montpellier : <u>https://cas.umontpellier.fr/cas/login</u>

• Connexion avec l'adresse mail étudiant UM au format :

prenom.nom@etu.umontpellier.fr

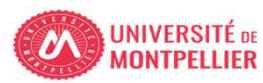

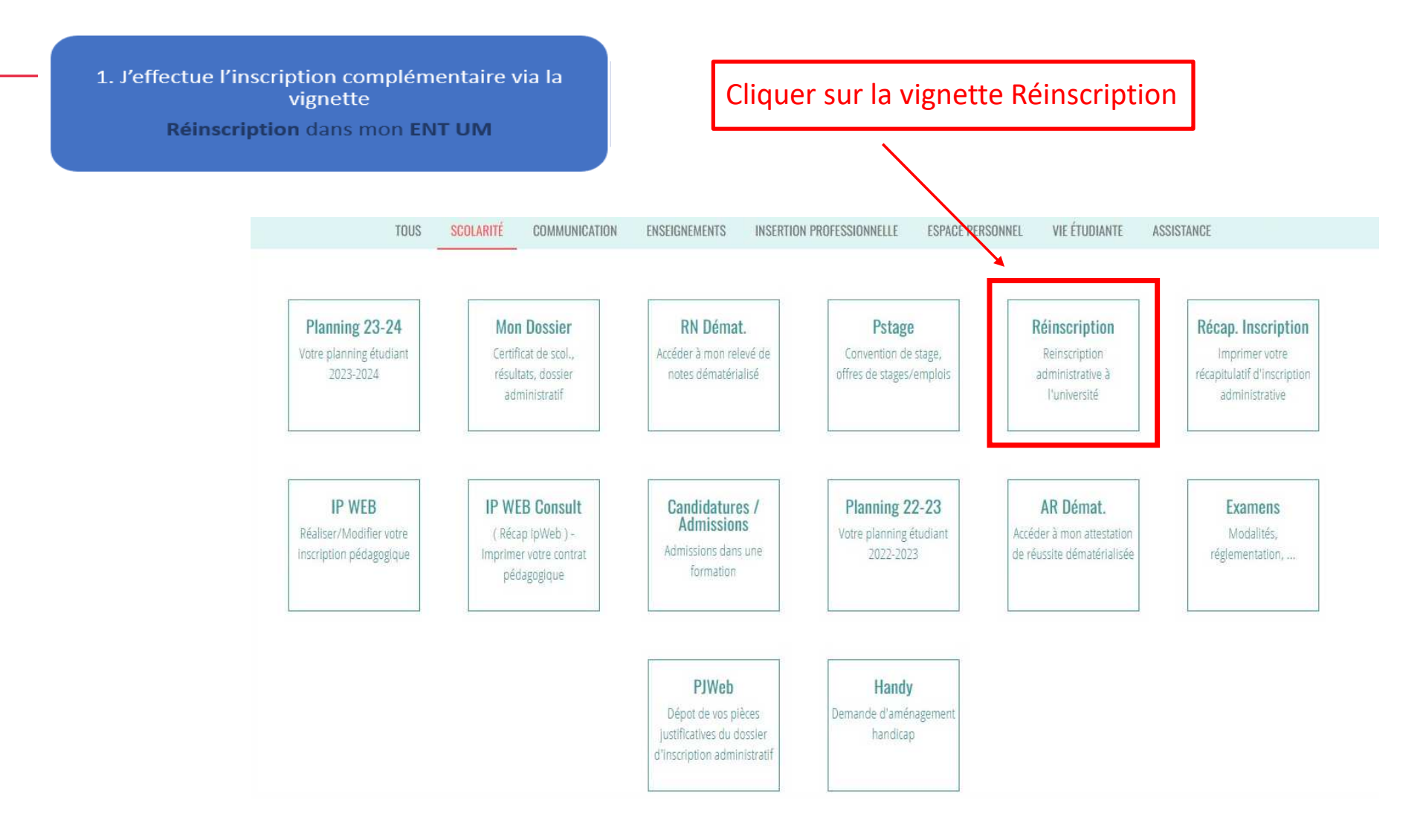

Cette procédure ne peut être effectuée que sur un **ORDINATEUR**, les applications ne sont pas compatibles sur les tablettes et les smartphones

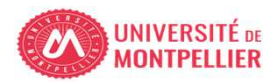

1. J'effectue l'inscription complémentaire via la vignette Réinscription dans mon ENT UM

#### INFORMATION SUR LE PROCESSUS INSCRIPTION

#### 1 - ETUDIANTS INSCRITS EN PASS - LAS :

Le processus doit être réalisé sur un ordinateur, les applications ne sont pas compatibles sur les tablettes et les smartphones.

Vous avez du 1er mars 2024 au 31 mars 2024 20h00 pour déposer votre dossier administratif en vue de candidater aux filière(s) santé.

#### **ETUDIANTS INSCRITS EN PASS :**

Inscription complémentaire => « Choix de candidature en filière(s) santé MMOP-K-I » : MMOP : Médecine, Maïeutique, Odontologie, Pharmacie, Kinésithérapie, IFSI.

#### **ETUDIANTS INSCRITS EN LAS :**

Inscription complémentaire => « Choix de candidature en filière(s) santé MMOP-K » : MMOP : Médecine, Maïeutique, Odontologie, Pharmacie, Kinésithérapie accessible sous conditions.

Vous devrez ensuite déposer les 3 pièces justificatives du dossier de candidature MMOP via la vignette "PJ WEB" onglet scolarité dans votre ENT Les pièces sont téléchargeables sur le site de la Faculté de Médecine de l'Université de Montpellier :

- Attestation sur l'honneur d'une candidature unique en 2023-2024
- Attestation sur l'honneur du nombre de candidatures années antérieures à 2023-2024.
- Descriptif de votre parcours antérieur à 2023-2024

Nous vous conseillons de compléter d'abord les 3 documents et de les enregistrer sur un ordinateur avant de cliquer sur le bouton civessous.

Choix de candidature filière(s) santé

Cliquer sur « choix de candidature filière(s) santé »

UNIVERSITÉ DE MONTPELLIER

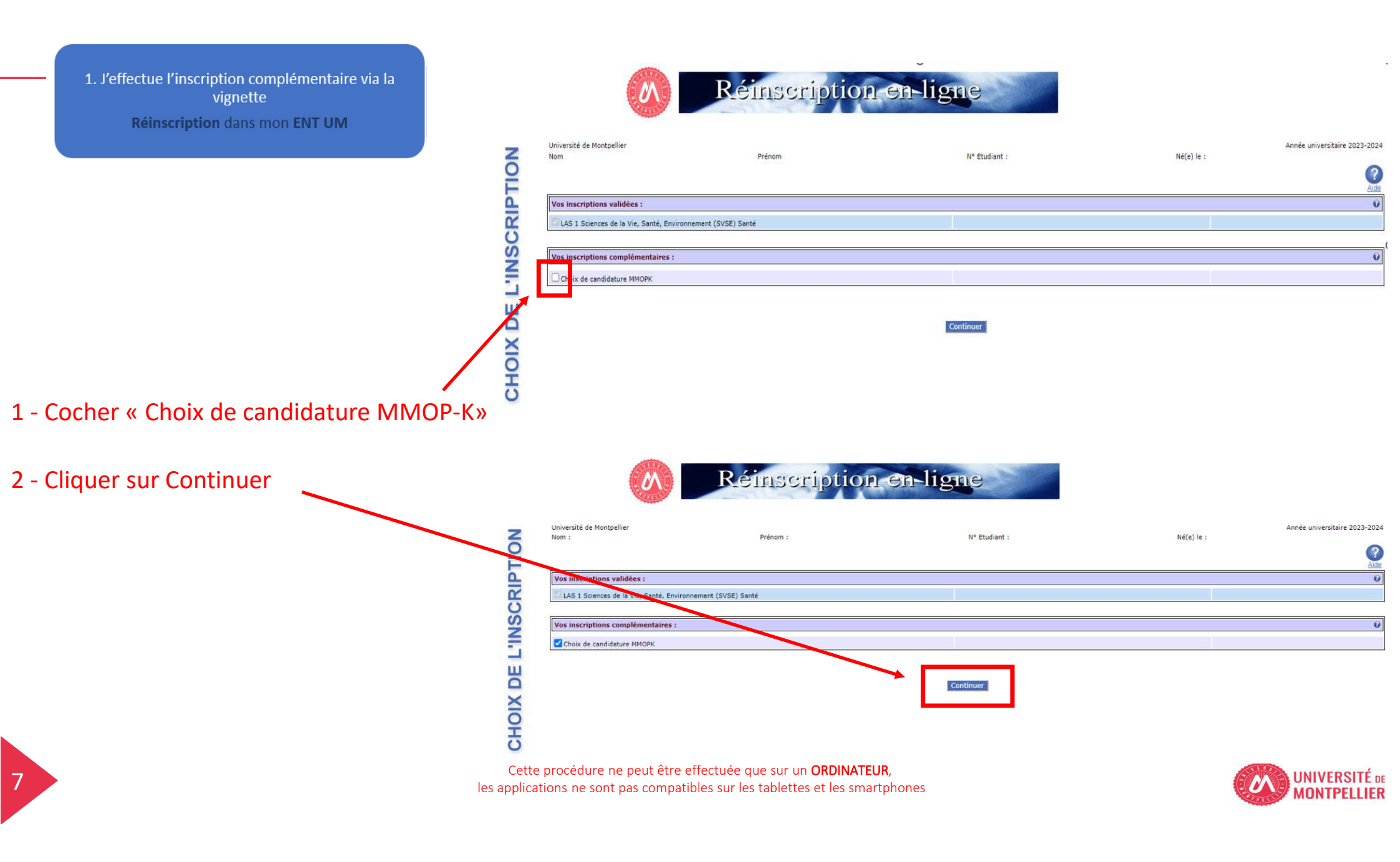

1. J'effectue l'inscription complémentaire via la vignette Réinscription dans mon ENT UM

### 3 - Page récapitulative : Cliquer sur continuer

|         | Réinscription en-ligne                                                                                                    |        |               |            |                               |  |  |
|---------|----------------------------------------------------------------------------------------------------|--------|---------------|------------|-------------------------------|--|--|
| TION    | Université de Montpellier<br>Nom : Prén                                                                                                    | om : . | N° Etudiant : | Né(e) le : | Année universitaire 2023-2024 |  |  |
| ISCRIP. | Vos inscriptions validées :<br>LAS 1 Sciences de la Vie, Santé, Environnement (SVSE) Santé<br>Vous avez choisi les inscriptions complémentaires suivantes : |        |               |            | Û                             |  |  |
| DE L'IN | Choix de candidature MMOPK                                                                                                    | Conti  | inuer 1       |            |                               |  |  |
| CHOIX   |                                                                                                    |        |               |            |                               |  |  |

Cette procédure ne peut être effectuée que sur un **ORDINATEUR**, les applications ne sont pas compatibles sur les tablettes et les smartphones

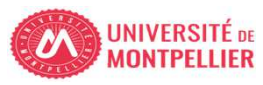

| 1. J'effectue l'inscription complémentaire via la vignette |
|------------------------------------------------------------|
|                                                            |

**Réinscription** dans mon **ENT UM** 

| Université de Montpellier<br>Nom :                                                                                                    | Prénom :                                                                                                    | N° Etudiant :                                                                            |                                                           | Né(e) le :                                                           | Année universitaire 2023-2024               |
|----------------------------------------------------------------------------------------------------|----------------------------------------------------------------------------------------------------|------------------------------------------------------------------------------------------|-----------------------------------------------------------|----------------------------------------------------------------------|---------------------------------------------|
|                                                                                                    | Votre demande d'inscription complémentaire                                                                                                    | a bien été prise en compte pour l'année                                                  | universitaire 2023 /                                      | /2024                                                                |                                             |
| Pièces justificatives (pièces justificatives de ces pièces ne permet         · Pièces justificatives à fournir au format         Attestation candidatures antérieures /         Attestation sur l'honneur d'une candid         Despcriptif du parcours antérieure à 20         Informations complémentaires :         ETUDIANTS INSCRITS EN LAS : Vous deve         ETUDIANTS INSCRITS EN PASS : Vous no         ! ATTENTION !         Vous devez cliquer sur le bouton "CLIQUE" | atives à déposer sur PJ WEB ou à présenter lors de vo<br>tra pas la mise à jour de votre carte étudiant.<br>numérique<br>l'inscriptions antérieures à 2023-2024<br>lature unique en 2023-2024<br>1223-2024<br>rez déposer ces 3 pièces justificatives sur PJ WEB, vignette "P<br>avez aucune pièce supplémentaire à déposer.<br>R POUR VALIDER" pour accéder au choix de candidature filié | 2) WEB" onglet scolarité dans votre ENT de l'Univers                                     | ité de Montpellier.                                       |                                                                      | <b>Q</b>                                    |
| Message de confirmation :<br>Adresse électronique pour envoi du mess<br>Veuillez confirmer votre adresse : *<br>1 - Si v<br>récapit<br>PDF et                                                                                                    | age de confirmation : *<br>ous souhaitez un<br>tulatif en PDF, sélectionner<br>cliquer sur « Imprimer »                                                                                                    | prenom.nom@etu.umontpellier.fr<br>prenom.nom@etu.umontpellier.fr<br>Cliquer pour VALIDER | 2 - Pour pa<br>« Cliquer p<br>Un mail rée<br>l'adresse ir | asser à l'étape si<br>pour VALIDER »<br>capitulatif vous<br>ndiquée. | •<br>uivante cliquer sur<br>s sera envoyé à |

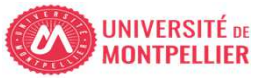

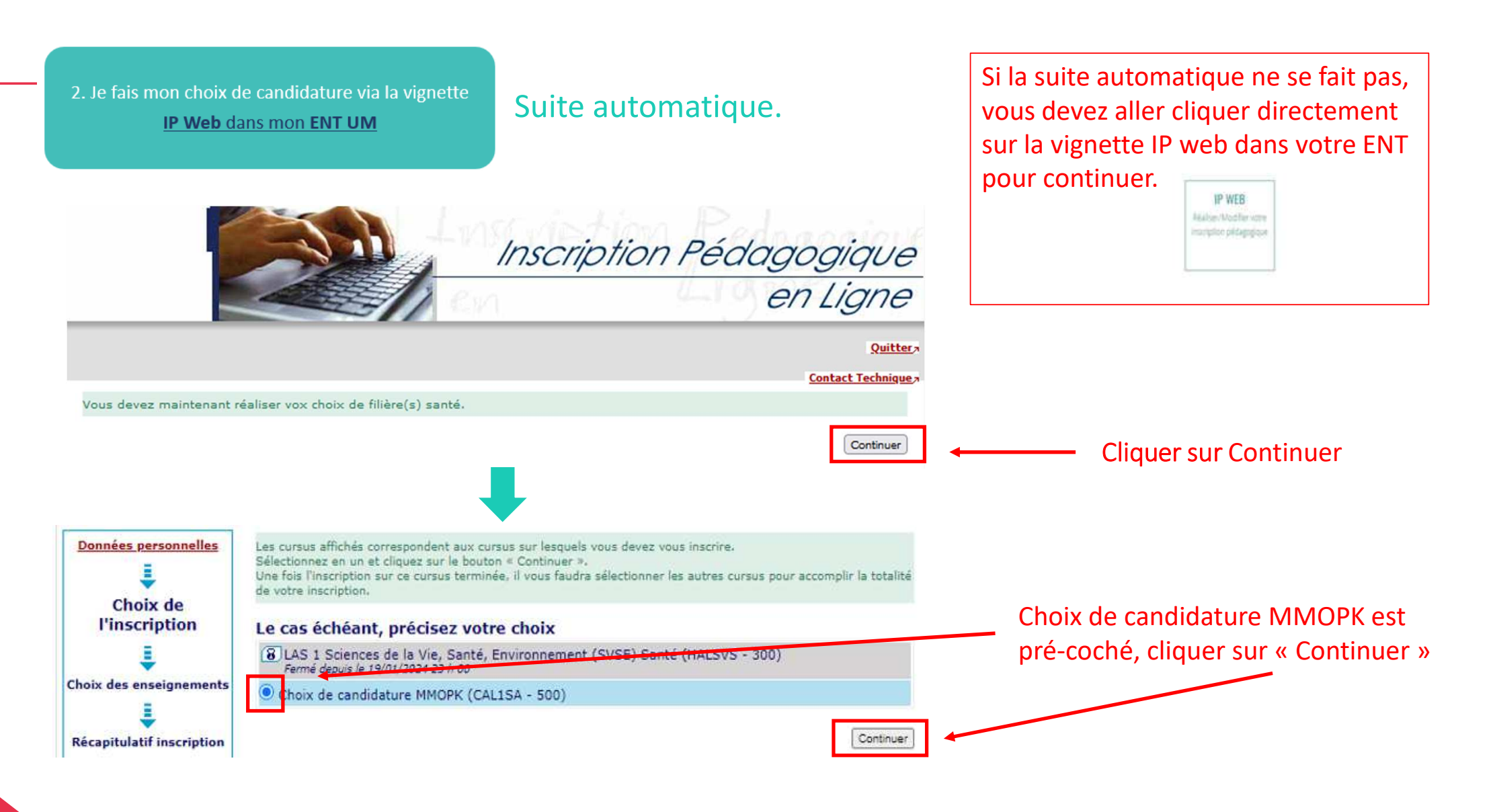

Cette procédure ne peut être effectuée que sur un **ORDINATEUR**, les applications ne sont pas compatibles sur les tablettes et les smartphones

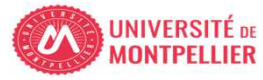

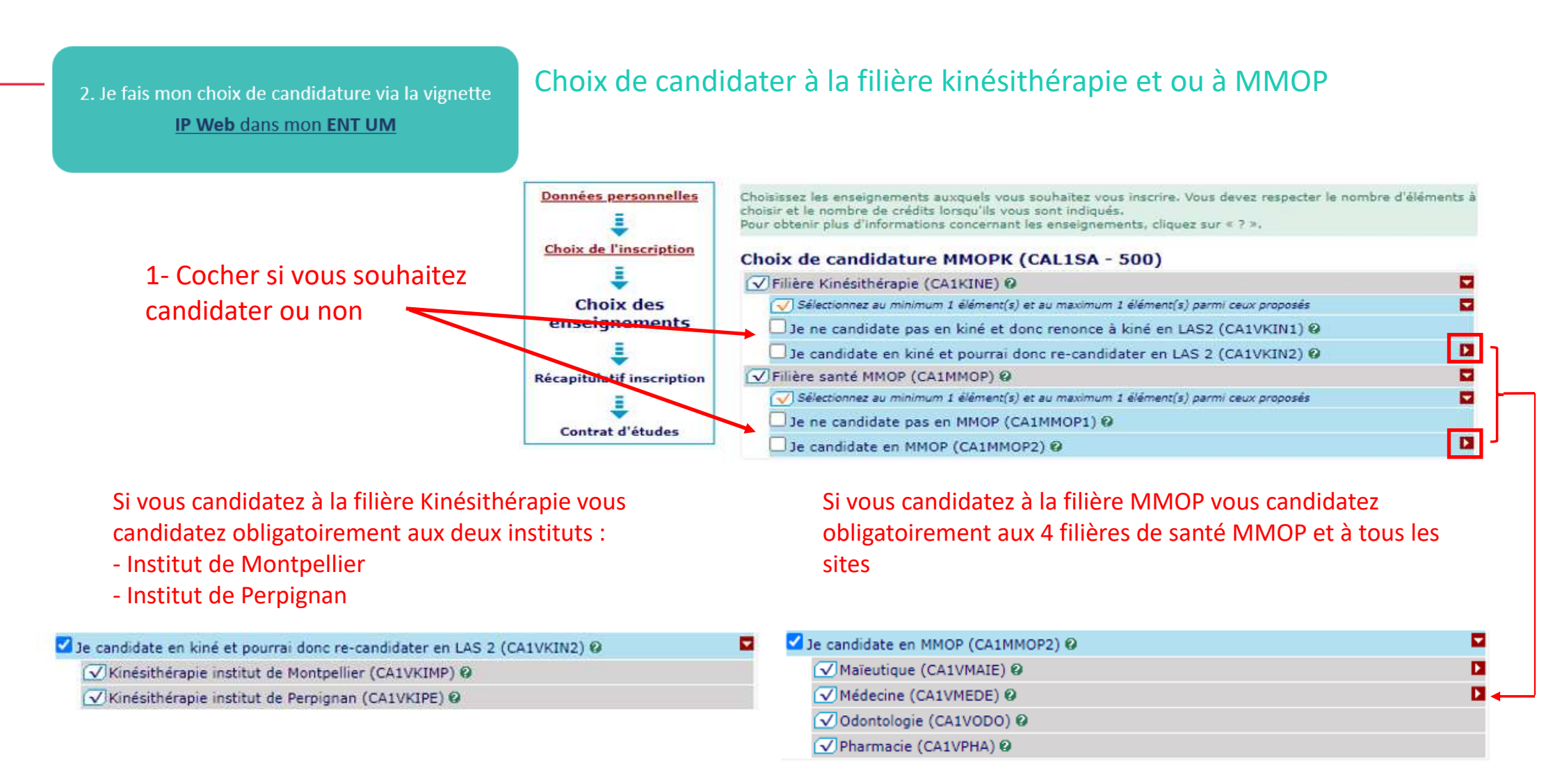

Le choix final de la filière santé ainsi que du site d'enseignement/institut se fera en fonction du classement MMOP-K lors de l'amphi d'affectation.

(Conférer "calendrier PASS-LAS 2023-2024 principales dates« voir lien en annexe)

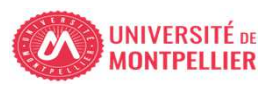

#### 2. Je fais mon choix de candidature via la vignette

#### IP Web dans mon ENT UM

| gnements | Enseignement                                                                          |             | Crédits     | Туре      | Groupes<br>choisis | Descriptif |
|----------|---------------------------------------------------------------------------------------|-------------|-------------|-----------|--------------------|------------|
|          | Filière Kinésithérapie (CA1KINE)                                                      |             |             | 0         |                    | 1          |
| latif    | Je candidate en kiné et pourrai donc re-candidater en<br>LAS 2 (CA1VKIN2)             |             |             | ×         |                    |            |
| ion      | Kinésithérapie institut de Montpellier (CA1VKIMP)                                     |             |             | 0         |                    | -          |
|          | Kinésithérapie institut de Perpignan (CA1VKIPE)                                       |             |             | 0         |                    |            |
|          | Filière santé MMOP (CA1MMOP)                                                          |             |             | 0         |                    | 1          |
| tudes    | Je candidate en MMOP (CA1MMOP2)                                                       |             |             | х         |                    |            |
|          | Maïeutique (CA1VMAIE)                                                                 |             |             | 0         |                    |            |
|          | Maïeutique Montpellier (CA1VMAMP)                                                     |             |             | 0         |                    | -l. [      |
|          | Maieutique Nimes (CA1VMANI)                                                           |             |             | 0         |                    | 1          |
|          | Médecine (CA1VMEDE)                                                                   |             |             | 0         |                    |            |
|          | Médecine Montpellier (CA1VMDMP)<br>Médecine Nîmes (CA1VMDNI)<br>Odontologie (CA1VODO) |             |             | 0         |                    |            |
|          |                                                                                       |             |             | 0         |                    | -l         |
|          |                                                                                       |             |             | 0         |                    |            |
|          | Pharmacie (CA1VPHA)                                                                   |             |             | 0         |                    |            |
|          | Type :                                                                                | Note/Rés. F | Réutilisé : |           |                    |            |
|          | O : Obligatoire                                                                       | Dis. E:     | Dispense B  | inseignen | ient               |            |
|          | F: Facultatif                                                                         | Dis. X:     | Dispense B  | xamen     |                    |            |
|          | X: Choix                                                                              | VAC:        | Validation  | d'acquis  |                    |            |
|          |                                                                                       |             |             |           |                    |            |

1 - Cliquer sur « Valider inscription»

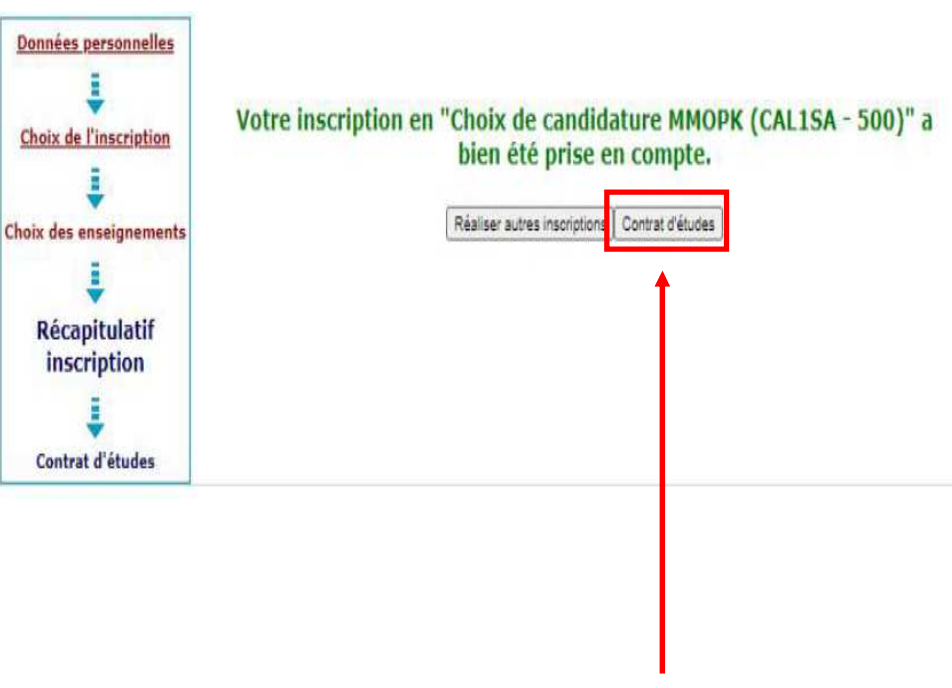

2 - Cliquer sur « Contrat d'études »

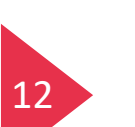

Choix

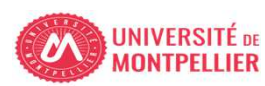

2. Je fais mon choix de candidature via la vignette IP Web dans mon ENT UM

#### 1 - Visualisation des choix de candidature

#### Contrat d'études

#### Choix de candidature MMOP-K

| Enseignement                                                   | Crédits | Туре | Note / Rés.<br>Réutilisé | Groupes                               | Descriptif |
|----------------------------------------------------------------|---------|------|--------------------------|---------------------------------------|------------|
| Filière Kinésithérapie                                         |         | 0    |                          |                                       |            |
| Je candidate en kiné et pourrai donc<br>re-candidater en LAS 2 |         | x    |                          |                                       | -          |
| Kinésithérapie institut de Montpellier                         |         | 0    |                          |                                       |            |
| Kinésithérapie institut de Perpignan                           |         | 0    |                          |                                       |            |
| Filière santé MMOP                                             |         | 0    |                          | :                                     |            |
| Je candidate en MMOP                                           | ii      | х    |                          | · · · · · · · · · · · · · · · · · · · |            |
| Maïeutique                                                     |         | 0    |                          |                                       |            |
| Maïeutique Montpellier                                         |         | 0    |                          |                                       |            |
| Maieutique Nimes                                               |         | 0    |                          |                                       |            |
| Médecine                                                       | 1       | 0    |                          |                                       |            |
| Médecine Montpellier                                           |         | 0    |                          |                                       |            |
| Médecine Nîmes                                                 |         | 0    |                          |                                       |            |
| Odontologie                                                    |         | 0    |                          |                                       |            |
| Pharmacie                                                      |         | 0    |                          |                                       |            |
| Candidature santé                                              | 1       | 0    |                          | •                                     |            |

### 2 – Cliquer sur « envoyer » pour recevoir le contrat d'études par mail

| Envoi électronia       | e du contrat d'études             |         |
|------------------------|-----------------------------------|---------|
| Le mail sera envoyé av | ac une pièce jointe au format PDF |         |
| Email* :               | prenom.nom@@etu.umontpellier.fr   | Envoyer |
| Confirmation* :        | prenom.nom@etu.umontpellier.fr    |         |
|                        |                                   |         |

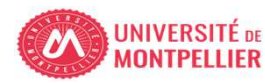

2. Je fais mon choix de candidature via la vignette IP Web dans mon ENT UM

## Visuel du contrat d'études en pdf

Université de Montpellier

ANNÉE UNIVERSITAIRE 2023/2024 CONTRAT D'ÉTUDES Date : 21/02/2024 12:29:35 Page : 3 / 3

N° Etudiant Identifiant National Etudiant Nom patronymique Nom usuel Prénom

Etape : CAL1SA Situation : Normal Version : 500 Crédits référence : Inscription effectuée le : 20/02/2024 11:56:36 Choix de candidature MMOP-K

| Enseignement                                                           | Crédits | Туре | Note / Rés.<br>Réutilisé | Groupes | Descriptif | Formule<br>examen |
|------------------------------------------------------------------------|---------|------|--------------------------|---------|------------|-------------------|
| Filière Kinésithérapie (CA1KINE)                                       |         | 0    |                          |         |            |                   |
| Je candidate en kiné et pourrai donc re-candidater en LAS 2 (CA1VKIN2) |         | х    |                          |         |            | 1                 |
| Kinésithérapie institut de Montpellier (CA1VKIMP)                      |         | 0    |                          |         |            | 1                 |
| Kinésithérapie institut de Perpignan (CA1VKIPE)                        |         | 0    |                          |         |            |                   |
| Filière santé MMOP (CA1MMOP)                                           |         | 0    |                          |         |            |                   |
| Je candidate en MMOP (CA1MMOP2)                                        |         | X    |                          |         |            |                   |
| Maïeutique (CA1VMAIE)                                                  |         | 0    |                          |         |            |                   |
| Maïeutique Montpellier (CA1VMAMP)                                      |         | 0    |                          |         |            |                   |
| Maieutique Nimes (CA1VMANI)                                            |         | 0    |                          |         |            |                   |
| Médecine (CA1VMEDE)                                                    |         | 0    |                          |         |            | ::                |
| Médecine Montpellier (CA1VMDMP)                                        |         | 0    | 1                        |         |            | 11                |
| Médecine Nîmes (CA1VMDNI)                                              |         | 0    |                          |         | -          | 11                |
| Odontologie (CA1VODO)                                                  |         | 0    |                          |         |            |                   |
| Pharmacie (CA1VPHA)                                                    |         | 0    |                          |         |            |                   |
| Candidature santé (CA1VREC)                                            |         | 0    |                          |         |            | Standard          |

Type :

14

O: Obligatoire

- F: Facultatif
- X: Choix

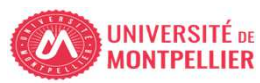

2. Je fais mon choix de candidature via la vignette <u>IP Web dans mon ENT UM</u>

## Page de fin de l'inscription pédagogique

## POUR FINALISER ET VALIDER VOTRE INSCRIPTION, TRANSMETTEZ DÈS À PRÉSENT VOS PIÈCES JUSTIFICATIVES.

Tous les étudiants sont concernés, sauf les doctorants et les étudiants des instituts paramédicaux.

- Déposez les pièces justificatives de votre dossier d'inscription sur la vignette PJ web dans votre ENT.
- Quand toutes les pièces auront été contrôlées et validées par le service scolarité un mail vous sera envoyé.

## ETUDIANTS INSCRITS EN LAS - DÉPÔT DE DOSSIER DE CANDIDATURE AUX FILIÈRES DE SANTÉ :

Les trois pièces justificatives sont téléchargeables sur le site de la Faculté de Médecine de l'Université de Montpellier :

- Attestation sur l'honneur d'une candidature unique en 2023-2024
- Attestation sur l'honneur du nombre de candidatures années antérieures à 2023-2024.
- Descriptif de votre parcours antérieur à 2023-2024

Vous devez les déposer via la vignette PJ WEB, onglet scolarité dans votre ENT et vous reconnecter régulièrement à cette application afin de vérifier l'avancée du contrôle de vos pièces.

## ETUDIANTS INSCRITS EN PASS : VOUS N'AVEZ AUCUNE PIÈCE SUPPLÉMENTAIRE À DÉPOSER

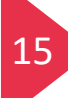

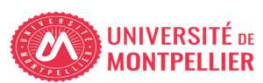

2. Je fais mon choix de candidature via la vignette <u>IP Web dans mon ENT UM</u>

16

## Modification du choix de candidature : Jusqu'au 31 mars 20h00 délai de rigueur

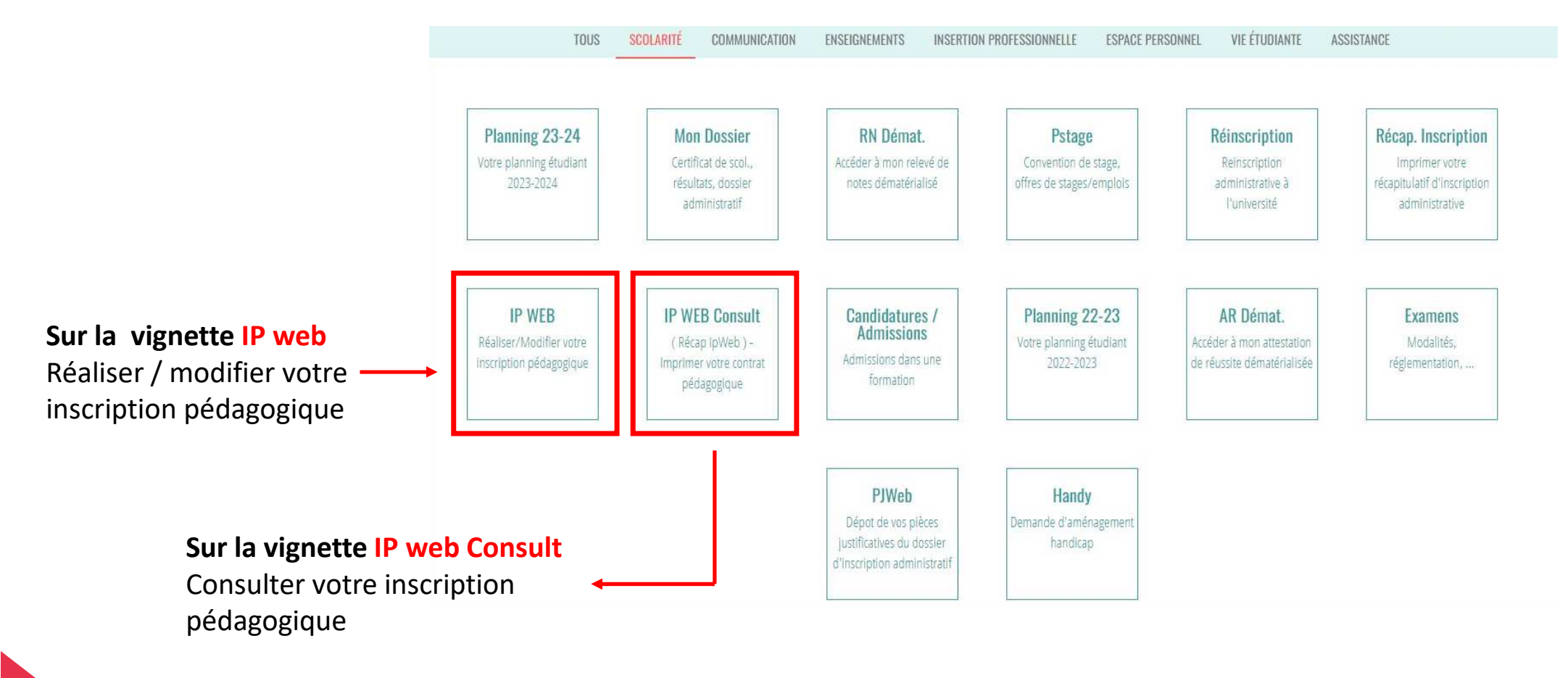

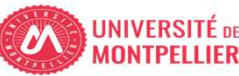

Les trois pièces à compléter sont téléchargeables sur le site de la Faculté de Médecine de l'Université de Montpellier : <u>https://facmedecine.umontpellier.fr/etudes-et-formations/pass/las-ue-sante-</u> <u>commune/#admission-mmop</u>

Un document d'aide pour intégrer la signature dans un PDF est également à disposition sur le site.

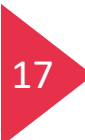

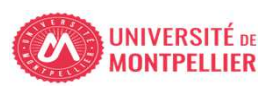

# Pièce N°1

Attestation sur l'honneur indiquant que le candidat n'a pas déposé au cours de la même année universitaire de dossier de candidature pour la même formation dans une autre université (formulaire remplissable)

| MUNIPELLIEK                                                                                                    | 1.                                                                                                    |
|----------------------------------------------------------------------------------------------------|----------------------------------------------------------------------------------------------------|
| Candidature Médeo                                                                                                    | cine, Maïeutique, Odontologie, Pharmacie                                                                                                    |
| ATTESTATION SUR L'HO                                                                                                    | NNEUR D'UNE CANDIDATURE UNIQUE EN 2023-2024                                                                                                    |
| Nom :                                                                                                    |                                                                                                    |
| Prénom(s) :                                                                                                    |                                                                                                    |
| Date de naissance :                                                                                                    |                                                                                                    |
| Téléphone portable :                                                                                                    |                                                                                                    |
| Numéro étudiant de votre inscripti                                                                                               | on principale hors UM :                                                                                                    |
| Numéro étudiant Université de Mo                                                                                                 | ntpellier (8 chiffres) :                                                                                                    |
| <ul> <li>declare sur monneur n'avoir<br/>dans une formation de Méde</li> </ul>                                                   | oir depose un dossier de candidature pour une admission<br>cine, Maïeutique, Odontologie, Pharmacie qu'à l'Université                                                           |
| <ul> <li>Deciare sur monneur n'avi<br/>dans une formation de Méde<br/>de Montpellier pour l'année u</li> </ul>                   | oir depose un dossier de candidature pour une admission<br>cine, Maïeutique, Odontologie, Pharmacie qu'à l'Université<br>iniversitaire 2023-2024"                               |
| <ul> <li>Deciare sur monneur n'avi<br/>dans une formation de Méde<br/>de Montpellier pour l'année u</li> <li>Fait à</li> </ul>   | or depose un dossier de candidature pour une admission<br>cine, Maïeutique, Odontologie, Pharmacie qu'à l'Université<br>iniversitaire 2023-2024"<br>Signature de l'étudiant(e)  |
| <ul> <li>Deciare sur monneur n'avidans une formation de Méde<br/>de Montpellier pour l'année u</li> <li>Fait à<br/>Le</li> </ul> | oir depose un dossier de candidature pour une admission<br>cine, Maïeutique, Odontologie, Pharmacie qu'à l'Université<br>iniversitaire 2023-2024"<br>Signature de l'étudiant(e) |
| <ul> <li>Deciare sur monneur n'avidans une formation de Méde<br/>de Montpellier pour l'année u</li> <li>Fait à<br/>Le</li> </ul> | oir depose un dossier de candidature pour une admission<br>cine, Maïeutique, Odontologie, Pharmacie qu'à l'Université<br>iniversitaire 2023-2024"<br>Signature de l'étudiant(e) |
| <ul> <li>Declare sur monneur n'avi<br/>dans une formation de Méde<br/>de Montpellier pour l'année u</li> </ul>                   | oir depose un dossier de candidature pour une admission<br>cine, Maïeutique, Odontologie, Pharmacie qu'à l'Université<br>iniversitaire 2023-2024"<br>Signature de l'étudiant(e) |

18

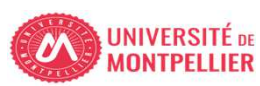

## Pièce N°2

Nombre de candidatures antérieures déposées dans une université française, et le cas échéant, une attestation sur l'honneur indiquant le nombre d'inscriptions en PACES (formulaire remplissable)

|                                                                                                    |                                                                                                    | accine, maicatique                                                                    |                                                                                                 |
|----------------------------------------------------------------------------------------------------|----------------------------------------------------------------------------------------------------|---------------------------------------------------------------------------------------|-------------------------------------------------------------------------------------------------|
| du r                                                                                                    | A<br>ombre de CANDID <i>i</i>                                                                                                  | ITTESTATION sur l'<br>ATURES / INSCRIPT                                               | honneur<br>TIONS antérieures à 2023-2024                                                        |
| Nom :                                                                                                    |                                                                                                    |                                                                                       |                                                                                                 |
| Prénom(s) :                                                                                                    |                                                                                                    |                                                                                       |                                                                                                 |
| Data da naisea                                                                                                    | nca ·                                                                                                    |                                                                                       |                                                                                                 |
|                                                                                                    |                                                                                                    |                                                                                       |                                                                                                 |
| Telephone por                                                                                                    | able :                                                                                                    |                                                                                       |                                                                                                 |
| Numéro étudia                                                                                                    | nt de votre inscriptio                                                                                                    | n principale hors UM                                                                  | :                                                                                               |
| <ul> <li>en PASS</li> <li>en PACE</li> <li>en PCEM</li> <li>en PCEP</li> </ul>                                              | (indiquer le nombre d'i<br>3 (indiquer le nombre d<br>1 (MMO) (indiquer le n<br>1 (indiquer le nombre d                        | inscriptions) :<br>d'inscriptions) :<br>lombre d'inscriptions) :<br>d'inscriptions) : | * année 🗍 I &S 3 <sup>ème</sup> année                                                           |
| <ul> <li>Vous êtes i</li> <li>Je déclare s</li> <li>Je déclare s</li> <li>Je déclare s</li> <li>justifiée par ur</li> </ul> | nscrit en : LAS 1<br>ur l'honneur qu'il s'agi<br>ur l'honneur qu'il s'agi<br>ur l'honneur que j'ai bi<br>e situation exception | it de ma première car<br>it de ma deuxième ca<br>énéficié d'une déroga<br>inelle      | andidature<br>andidature<br>ation permettant une troisième candida                              |
| Vous êtes i Je déclare s Je déclare s Je déclare s Je déclare s Je téclare s Je téclare s Je téclare s Je téclare s         | nscrit en : LAS 1<br>ur l'honneur qu'il s'agi<br>ur l'honneur qu'il s'agi<br>ur l'honneur que j'ai bu<br>e situation exception | it de ma première car<br>it de ma deuxième ca<br>énéficié d'une déroga<br>inelle      | ndidature<br>andidature<br>ation permettant une troisième candida<br>Signature de l'étudiant(e) |

19

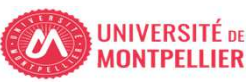

## Pièce N°3

Descriptif du parcours antérieur du candidat (formulaire remplissable)

| MONTPELLIER         |                                                                                                    |                                                                                                    |                                                                                                    |
|---------------------|----------------------------------------------------------------------------------------------------|----------------------------------------------------------------------------------------------------|----------------------------------------------------------------------------------------------------|
| Candida             | nture Médecine, N                                                                                                    | 1aïeutique, Odontologie, F                                                                                                    | Pharmacie                                                                                                    |
| D                   | ESCRIPTIF DU PA                                                                                                    | RCOURS ANTERIEUR A 2                                                                                                    | 023-2024                                                                                                    |
| À tout moment les d | originaux des relevés (                                                                                                    | de notes justifiant des informati<br>5 nourront être demandés                                                                                                    | ons renseignées                                                                                                    |
| Nom :               | 01400004                                                                                                    | pourront cut demandeo                                                                                                    |                                                                                                    |
| Prénom(s) :         |                                                                                                    |                                                                                                    |                                                                                                    |
| Date de naissance : |                                                                                                    |                                                                                                    |                                                                                                    |
| Téléphone portable  | :                                                                                                    |                                                                                                    |                                                                                                    |
| Numéro étudiant de  | votre inscription pri                                                                                                    | incipale hors UM :                                                                                                    |                                                                                                    |
| Numéro étudiant Un  | iversité de Montnell                                                                                                    | ier (8 chiffres)                                                                                                    |                                                                                                    |
| Numero cuulum on    | incrone de monipen                                                                                                    | iei (o unineo) :                                                                                                    |                                                                                                    |
| Université Paul Va  | léry Univer<br>ignan Via Domitia<br>urs antérieur à l'anné<br>a d'obtention du diplôm<br>ieur, suivront toutes les<br>Formation<br>Ex: Terminale | sité de Nîmes CUFR d<br>Universi<br>ée universitaire 2023-2024<br>e de fin d'études secondaires ou<br>années post BAC avec ou sans in<br>Nom de l'établissement<br>Ex: Lycée Nantes, Licence 1 | e Mayotte<br>té de Montpellier (UM)<br>du diplôme donnant accès<br>scription administrative.<br>Moyenne de l'année<br>Ex : 15/20, 52/100 |
|                     |                                                                                                    |                                                                                                    |                                                                                                    |
|                     |                                                                                                    |                                                                                                    |                                                                                                    |
|                     |                                                                                                    |                                                                                                    |                                                                                                    |
|                     |                                                                                                    |                                                                                                    |                                                                                                    |
| Fait à<br>Le        |                                                                                                    | Signatur                                                                                                    | e de l'étudiant(e)                                                                                                    |

20

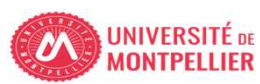

 4. Je dépose mes 3 pièces justificatives complétées via la vignette
 PJ Web dans mon ENT UM

## Déposer les pièces justificatives complétées sur pjweb

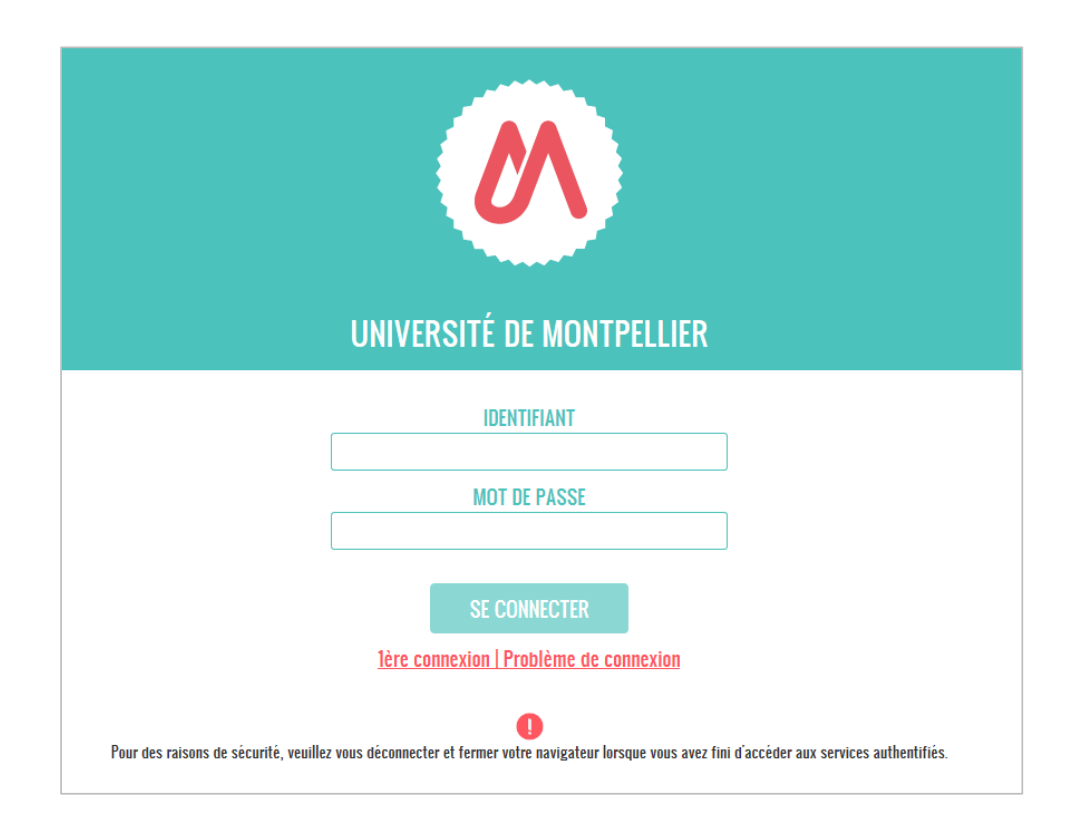

ENT de l'Université Montpellier : <u>https://cas.umontpellier.fr/cas/login</u>

• Connexion avec l'adresse mail étudiant UM au format :

prenom.nom@etu.umontpellier.fr

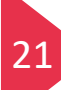

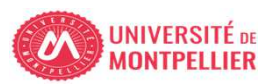

 Je dépose mes 3 pièces justificatives complétées via la vignette
 PJ Web dans mon ENT UM

## Dépôt des pièces justificatives complétées: Jusqu'au 31 mars 20h00 délai de rigueur

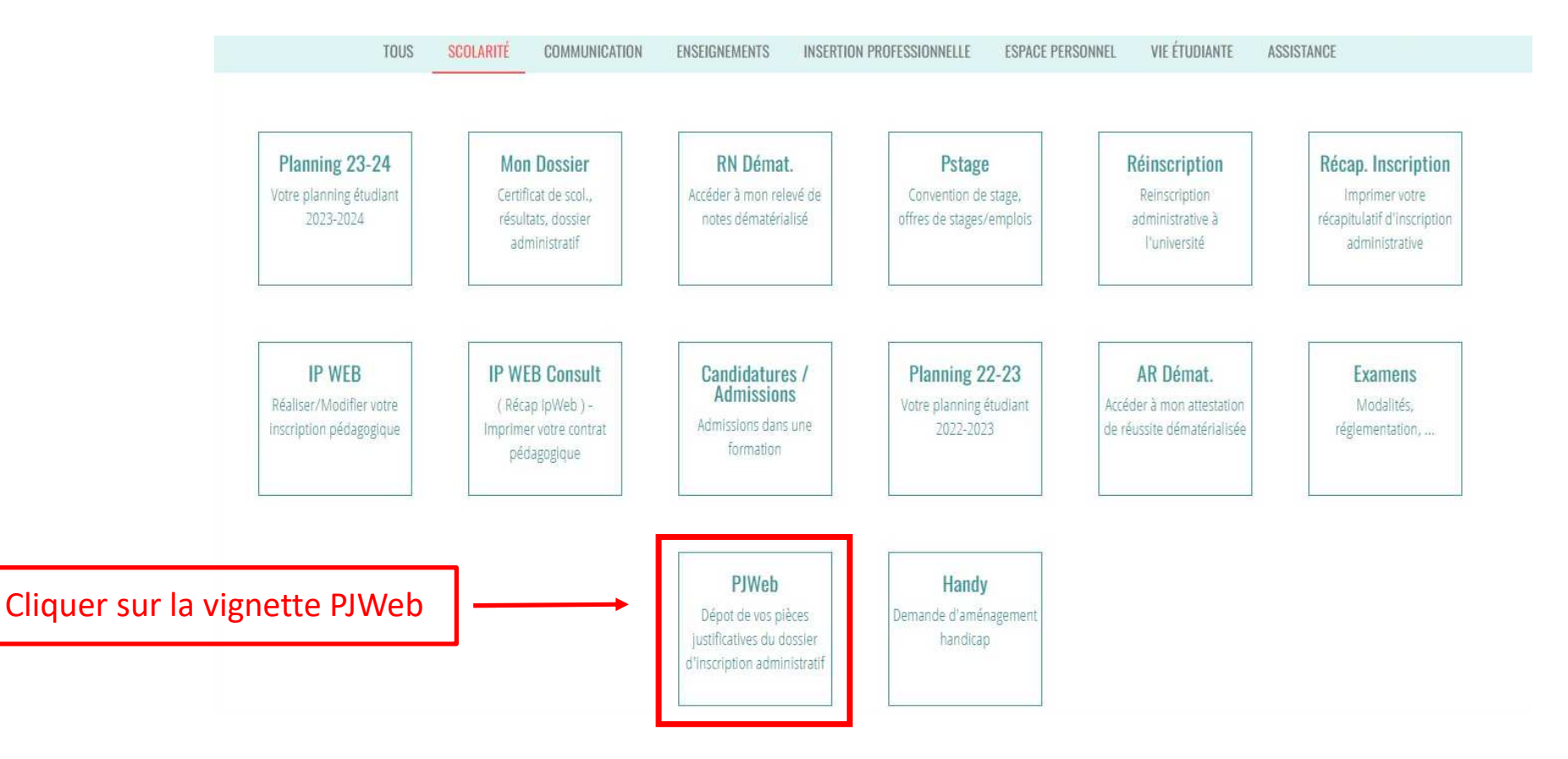

22

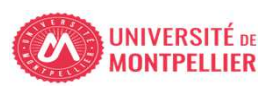

#### Je dépose mes 3 pièces justificatives complétées via la vignette

PJ Web dans mon ENT UM

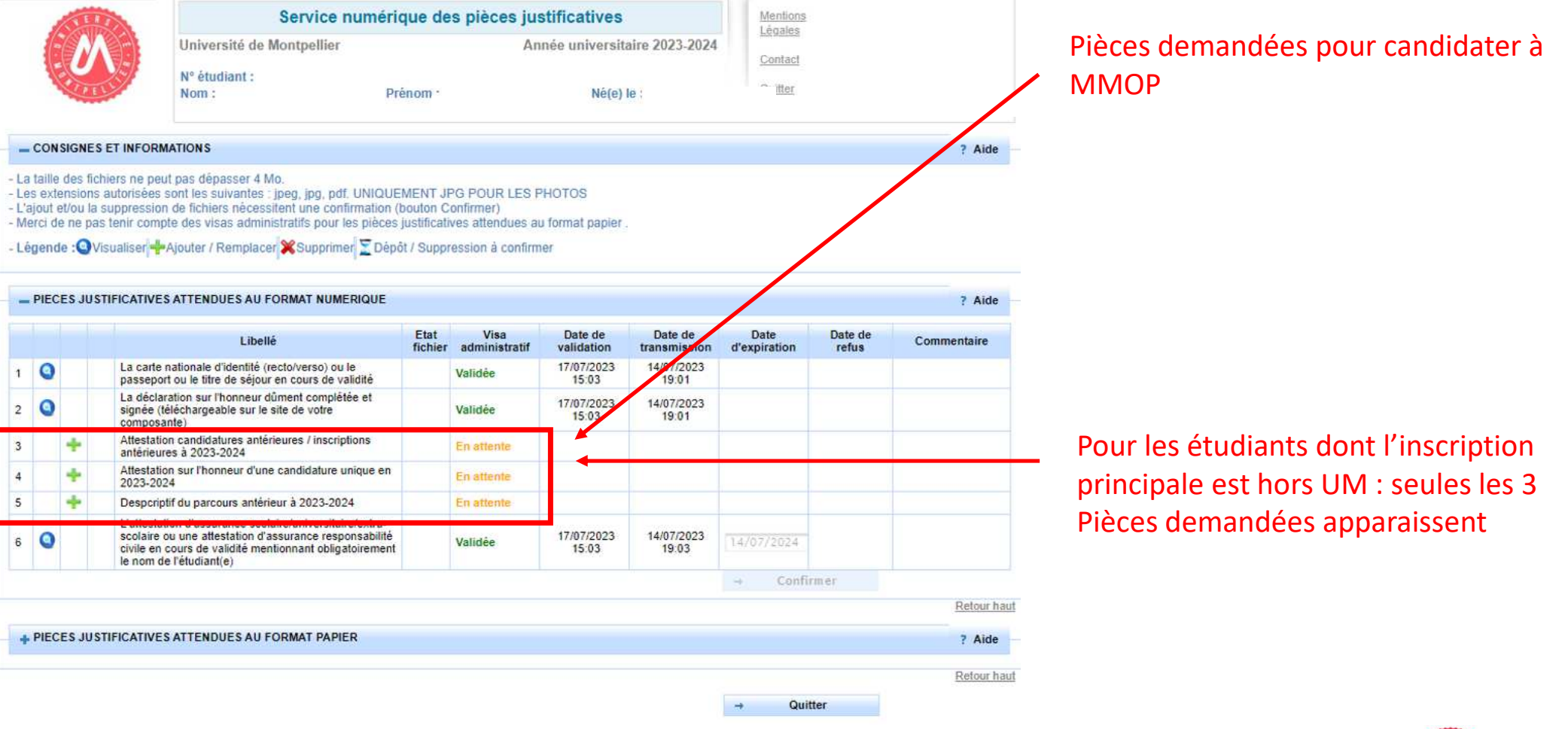

Cette procédure ne peut être effectuée que sur un **ORDINATEUR**, les applications ne sont pas compatibles sur les tablettes et les smartphones

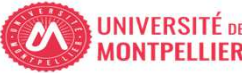

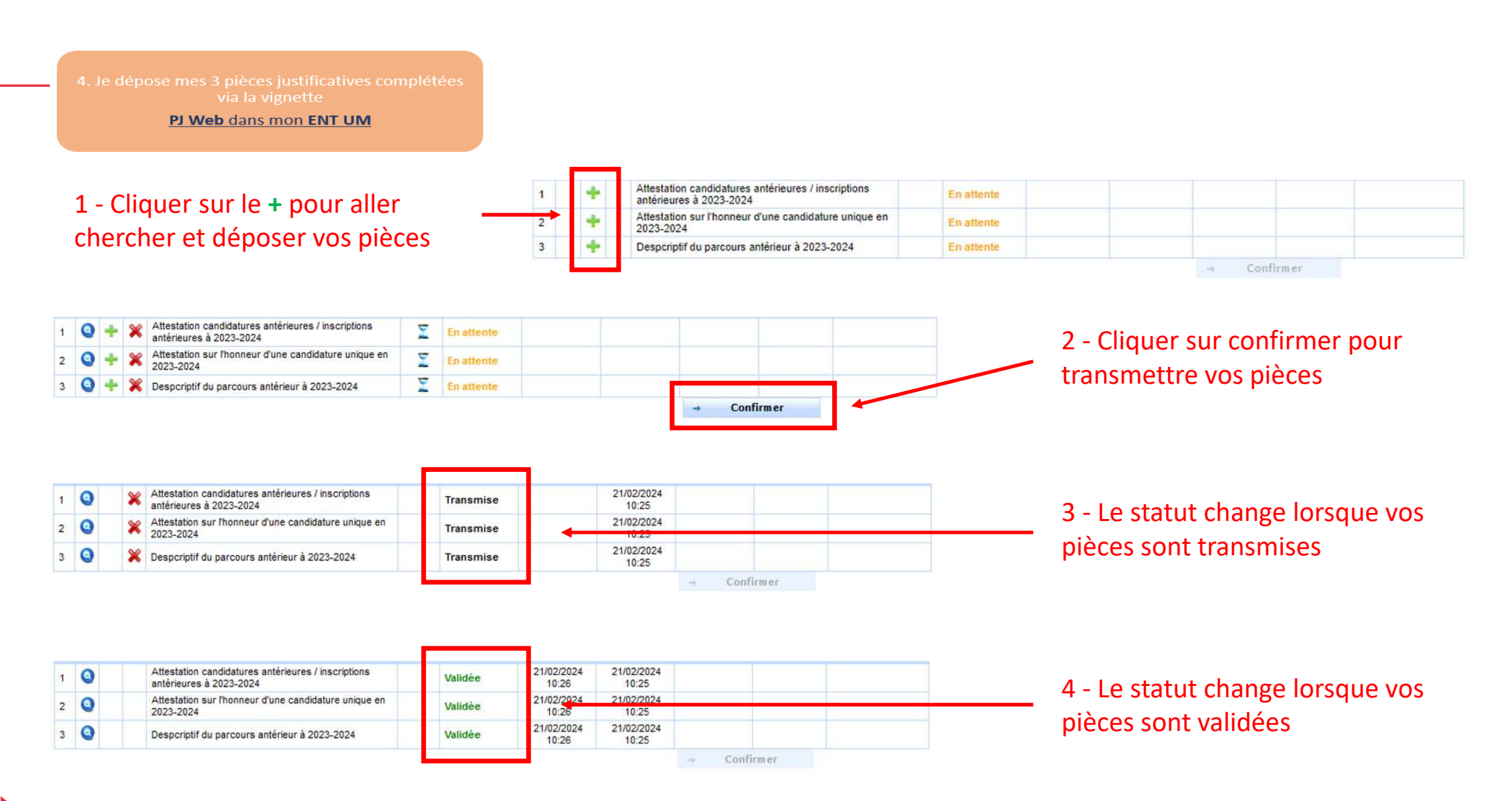

Cette procédure ne peut être effectuée que sur un ORDINATEUR, les applications ne sont pas compatibles sur les tablettes et les smartphones

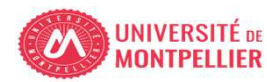

 Je dépose mes 3 pièces justificatives complétées via la vignette
 PJ Web dans mon ENT UM

Je contrôle l'état d'avancement de mes PJ

- L'administration contrôle votre dossier et vous informera par mail de la validation administrative ou du refus de vos 3 pièces
- Le mail de validation / refus vous sera adressé sur votre adresse mail de l'Université de Montpellier (prenom.nom@etu.umontpellier.fr)
- En cas de pièce refusée vous serez informé par mail sur votre adresse institutionnelle de l'Université de Montpellier (UM) du motif pour lequel la pièce est refusée (illisible, non complétée,...) et vous devrez redéposer le document corrigé.

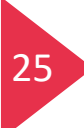

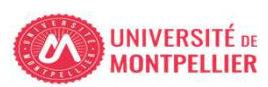

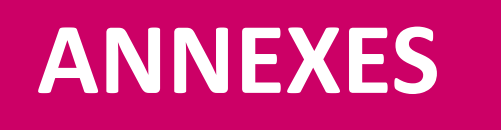

- ANNEXE 1 : Candidature Kinésithérapie depuis LAS1
- ANNEXE 2 : Candidature Kinésithérapie depuis LAS2
- ANNEXE 3 : Informations complémentaires Liens utiles

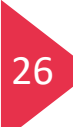

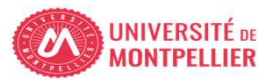

# **ANNEXE1** Candidature Kinésithérapie depuis LAS1

Si vous souhaitez pouvoir candidater à la filière kinésithérapie lorsque vous serez en LAS2, vous devez obligatoirement candidater lors de votre année de LAS1, même si vous n'avez pas les pré-requis.

(Revoir page n°11).

Dans ce cas précis votre candidature MMOP n'est pas comptabilisée.

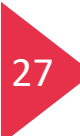

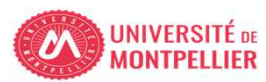

# Candidature Kinésithérapie depuis LAS2

Le choix de filière Kinésithérapie est <u>uniquement</u> accessible aux étudiants inscrits en LAS2 et ayant fait le choix Kinésithérapie en **PASS** 

Exemple d'un étudiant **autorisé** à choisir Kinésithérapie, la case est avec un 🗹

#### Choix de candidature MMOP-K (CAL23S - 500)

**ANNEXE 2** 

✓ Filère Kinésithérapie (CA2KINE) Ø Sélectionnez au minimum 1 élément(s) et au maximum 1 élément(s) parmi ceux proposés

- 🗌 Je ne candidate pas en filière kinésithérapie (CA2KINE1) 🖗 👘
- ✓ Je candidate à la filière kinésithérapie (CA2KINE2) Ø
  - Kinésithérapie institut de Montpellier (CA2VKIMP) @
     Kinésithérapie institut de Perpignan (CA2VKIPE) @

Exemple d'un étudiant NON autorisé à choisir Kinésithérapie, la case est avec une 💌

| Choix de candidature MMOP-K (CAL23S - 500)                                            |  |
|---------------------------------------------------------------------------------------|--|
| Flière Kinésithérapie (CA2KINE)                                                       |  |
| VIIIière santé MMOP (CA2MMOP) Ø                                                       |  |
| ✓ Sélectionnez au minimum 1 élément(s) et au maximum 1 élément(s) parmi ceux proposés |  |
| Je ne candidate pas MMOP (CA2MMOP1) @                                                 |  |
| Je candidate en MMOP (CA2MMOP2) 😡                                                     |  |

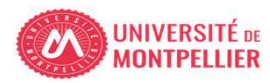

Continuer

# **ANNEXE 3**

## Informations complémentaires - Liens utiles

- Site internet faculté de Médecine Montpellier-Nîmes onglet LAS UE Santé Commune : https://facmedecine.umontpellier.fr/etudes-et-formations/pass/las-ue-sante-commune/
- Modalités d'admission MMOP : https://facmedecine.umontpellier.fr/wp-content/uploads/2023/12/MMOP Modalites Admission.pdf
- Capacités d'accueil MMOP :

29

https://facmedecine.umontpellier.fr/wp-content/uploads/2023/09/Repartition-capacites-accueil\_MMOP\_24\_25\_VF2.pdf

Processus d'inter-classement LAS :

https://facmedecine.umontpellier.fr/wp-content/uploads/2022/10/diapos\_interclassement\_CR.pdf

- Calendrier PASS-LAS 2023-2024 principales dates : https://facmedecine.umontpellier.fr/wp-content/uploads/2023/09/Calendrier-PASS\_LAS-V9.pdf
- Modalités d'admission et capacités d'accueil en Kinésithérapie :
  - Institut de Masso-Kinésithérapie de Montpellier (IFMK) http://www.kinemontpellier.org/

- Institut Méditerranéen de Formation en Masso-Kinésithérapie de Perpignan (IMFMK) <u>https://www.ch-perpignan.fr/nos-</u> formations/imfms-institut-mediterraneen-de-formation-aux-metiers-de-la-sante/formation-en-masso-kinesitherapie-perpignan-858.html

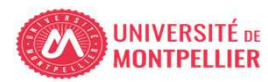